## Ripristino di backup

È possibile ripristinare i backup eseguiti in Plesk Onyx o nelle versioni precedenti di Plesk, ma non quelle prima della versione Plesk 8.6.

Per ripristinare dati dai file di Backup, accedi a Siti web e domini > Backup Manager e nell'elenco di backup fai clic sulla data di creazione del backup che desideri ripristinare. Tieni presente che l'elenco può contenere backup archiviati sia nell'archivio del server Plesk e sia nell'archivio FTP specificato - i backup nell'archivio FTP hanno l'icona corrispondente nella colonna Note di sistema. Indica i paramatri seguenti nella procedura guidata di ripristino.

## Dati da ripristinare

Per ripristinare tutti gli oggetti:

- 1. Seleziona l'opzione Tutti gli oggetti (intero sistema).
- Se ti viene richiesto, indica i tipi di dati da ripristinare, come le configurazioni del dominio, il contenuto dell'host virtuale, i database o le impostazioni, gli account e le impostazioni di posta. Per esempio, se selezionerai le impostazioni di posta, verranno ripristinate le impostazioni di posta.

Per ripristinare oggetti specifici di una determinata tipologia, come la casella postale o zona DNS di un dominio:

- 1. Selezione la voce Oggetti selezionati.
- 2. Seleziona il tipo di oggetto da ripristinare. Ad esempio, Database.
- Seleziona l'abbonamento al quale appartiene l'oggetto nella casella Abbonamento (applicabile a tutti i tipi di oggetti tranne per Abbonamento). Fai clic sulla casella per visualizzare la lista con tutti gli abbonamenti oppure digita le prime lettere del nome dell'abbonamento e Plesk troverà le corrispondenze. Per esempio, example.com.
- 4. Seleziona uno o più oggetti del tipo selezionato. Per esempio, wordpress\_database\_8.

In modo simile, quando ripristinerai il tuo account e siti web in > Account del Pannello del Cliente, potrai selezionare gli oggetti da ripristinare nello stesso modo che accade nella procedura guidata Backup Manager.

È possibile ripristinare i seguenti tipi di oggetti da un backup:

- Abbonamento
- Sito
- Zona DNS
- Database
- Certificato SSL/TLS
- Lista di posta
- Account di posta
- File e directory

È possibile ripristinare oggetti del tipo selezionato appartenenti unicamente a un abbonamento durante una sessione di ripristino.

Nota: Quando un backup incrementale viene ripristinato, Plesk ripristina anche i dati dal backup completo precedente e tutti i backup incrementali successivi creati prima del backup incrementale selezionato. Per maggiori dettagli, fare clic sul link nella colonna Dimensione nella lista di backup.

## Opzioni di ripristino

- Sospendere i domini finché l'attività di ripristino sarà completata Selezionare questa opzione per evitare possibili conflitti che si possono verificare quando gli utenti modificano il contenuto o le impostazioni del sito durante la procedura di ripristino.
- Dopo il completamento dell'attività di ripristino, inviare la notifica per posta elettronica a Digita il tuo indirizzo email se desideri che il
  pannello di controllo invii una notifica dopo il completamento del ripristino.
- Norme di risoluzione di conflitti. Indicare cosa fare nel caso in cui si verifichino conflitti durante il ripristino.
- Impostazioni di sicurezza del backup. Se il backup era protetto da una password, inserisci la password nel campo Password. Tieni presente che Plesk non può verificare se è stata specificata una password non valida: il backup verrà correttamente ripristinato ma i dati saranno danneggiati.

Se desideri resettare le password utente, deseleziona l'opzione Fornisci le password.

Nel caso in cui si verifichino errori o conflitti durante il ripristino di dati, la procedura guidata richiederà di selezionare la risoluzione adatta. Seguire le istruzioni fornite sullo schermo per completare la procedura guidata.